## Transfer a Part

Last Modified on 03/03/2025 3:54 pm EST

You can transfer one or more parts from one warehouse to another.

To begin a part transfer, navigate to Inventory > Warehouses.

From the Warehouse list, click on the hyperlink in the Warehouse Code column of the warehouse parts will be transferred "From".

| + Add Warehouse     | Custom Grid Layout NO Show Inactive      | Warehouses      | \$112,491       |
|---------------------|------------------------------------------|-----------------|-----------------|
| rag a column header | and drop it here to group by that column |                 |                 |
| Varehouse Code      | Warehouse Name                           | Warehouse Total |                 |
| MI-Main             | Michigan Main Warehouse                  | \$0.00          | 🖉 Edit 👕 Delete |
| Ohio-Main           | Ohio Main Warehouse                      | \$10.00         | Celete          |
| <u>/II-1001</u>     | Michigan Tech 1001                       | \$0.00          | Celete          |
| <u>/II-1002</u>     | Michigan Tech 1002                       | \$0.00          | Belete          |
| )hio-Cincinnati     | Cincinnati Warehouse                     | \$0.00          | Sedit Delete    |
| Dhio-CLE-Tech1      | Cleveland Warehouse- Technician 1        | \$0.00          | Sedit Delete    |
| Dhio-Cleveland      | Cleveland East                           | \$377.50        | Celete          |
| Dhio-COL-Tech1      | Service Truck One                        | \$0.00          | Edit 👕 Delete   |
| Dhio-COL-Tech2      | Service Warehouse Two                    | \$5.00          | Belete          |
| Dhio-Columbus       | Columbus Warehouse                       | \$515.00        | Celete          |
| Dhio-Obsolete       | Ohio Obsolete Inventory                  | \$370.00        | Celit Delete    |
| hio-Subcontractor   | Subcontractor Parts                      | \$30.00         | 🖉 Edit 🥤 Delete |

The Warehouse page opens. At the upper right of the page, click the **Part Transfer** button.

| < \    | Warehou                                                       | lse -         | *MI-Ma           | in                       |                               |                     |       |                   |          | 🥒 Edit                | 3 History                                  | ≓ Part Transfer       | Delete |
|--------|---------------------------------------------------------------|---------------|------------------|--------------------------|-------------------------------|---------------------|-------|-------------------|----------|-----------------------|--------------------------------------------|-----------------------|--------|
| × () } | arehouse Tota<br>\$1,055.                                     | il<br>83      |                  | Cod<br>Nam<br>Descriptio | ie *MI-Mai<br>ie Michiga<br>n | in<br>an Main Wareh | iouse |                   | (        | Address<br>GL Account | 415 N Main Plymouth<br>12800-Inventory-Mic | n, MI 48170<br>Shigan |        |
| Inv    | ventory<br>5                                                  | Purchase<br>2 | Orders           | Physical In<br>2         | ventory                       | Technicia<br>2      | ns P  | Part Ledger<br>20 |          |                       |                                            |                       |        |
|        | X Export to                                                   | Excel         |                  |                          |                               |                     |       |                   |          | (                     | ND Show All                                | Custom Grid Layout    | :      |
| 0      | Drag a column header and drop it here to group by that column |               |                  |                          |                               |                     |       |                   |          |                       |                                            |                       |        |
| 0      | Code :                                                        | Name          |                  |                          | Row :                         | Shelf :             | Bin 🚦 | Quantity :        | Value :  |                       |                                            |                       |        |
|        | 5804                                                          | 4 Butto       | n Remote         |                          |                               |                     |       | 7                 | \$78.41  | Ľ                     |                                            | 🖋 Adjust              |        |
|        | AC-RP44                                                       | Alarm C       | ontrol Remote    | Plate                    |                               |                     |       | 1                 | \$5.00   | ľ                     |                                            | 🖋 Adjust              |        |
|        | AC-RP26                                                       | Alarm C       | ontrol Remote    | Plate                    |                               |                     |       | 1                 | \$5.00   | ľ                     |                                            | 🔑 Adjust              |        |
| ,      | WAVE2                                                         | Honeyw        | vell 2 Tone Sire | n                        |                               |                     |       | 6                 | \$40.42  | ľ                     |                                            | 🔑 Adjust              |        |
|        | HW-GSMV                                                       | Honeyw        | vell Cell        |                          |                               |                     |       | 1                 | \$90.00  | ľ                     |                                            | 🖌 Adjust              |        |
|        | HW-GSMX                                                       | Honeyw        | vell GSMX Cell   |                          |                               |                     |       | 1                 | \$0.00   | ľ                     |                                            | 🖋 Adjust              |        |
|        |                                                               |               |                  |                          |                               |                     |       | 1                 | \$125.00 |                       |                                            |                       |        |
|        | H 4 1                                                         | F H           |                  |                          |                               |                     |       |                   |          |                       | 1 - 13 of 13 i                             | terns PRefre          | sh     |

The Part Transfer form opens. Select the To Warehouse, and then on the left side of the page select the parts and quantities to transfer.

| Part Transfer                     |                |                  |                    | Bring All to Min        | Bring All to Max   | O Undo X Can | cel 🗸 Transfer   |
|-----------------------------------|----------------|------------------|--------------------|-------------------------|--------------------|--------------|------------------|
| Stock for<br>Note                 | truck MI-1005  |                  |                    |                         |                    |              | 23/250           |
| Code/Description                  |                |                  |                    | Manufacturer/Category   | /SubCategory       |              |                  |
| From Warehouse Michigan           | Main Warehouse |                  | T                  | To Warehouse            | Michigan Tech 1005 |              |                  |
| Name                              | Code :         | Qty :            | Action             | Name                    |                    | Code :       | Qty :            |
| Vista 100 Control Panel           | Vista 100      | 2 -1             |                    | Vista 100 Control Panel |                    | Vista 100    | 0 1              |
| Vplex 2 Zone Expander             | 41935N         | 5                |                    | Vplex 2 Zone Expander   |                    | 41935N       | 0                |
| Honeywell GSMX Cell               | HW-GSMX        | 1                |                    | Honeywell GSMX Cell     |                    | HW-GSMX      | 0                |
| Honeywell Internet Cell           | HW-IGSMV       | 1                |                    | Honeywell Internet Cell |                    | HW-IGSMV     | 0                |
| Honeywell Cell                    | HW-GSMV        | . <sup>1</sup> . | C H H 4            | Honeywell Cell          |                    | HW-GSMV      | 0                |
| Revere Single Gang Flush Mount St | REV-RSTIG-C    | 1                |                    | Revere Single Gang Flus | h Mount Strobe     | REV-RSTIG-C  | n <sup>0</sup> n |
| Honeywell Wireless Smoke          | HW-5808W3      | 1                |                    | Honeywell Wireless Sm   | oke                | HW-5808W3    | 0                |
| Honeywell 2 Tone Siren            | WAVE2          | 6 -2             |                    | Honeywell 2 Tone Siren  |                    | WAVE2        | 0 2              |
| H 4 1 > H                         |                |                  | 1 - 13 of 13 items | H 4 1 > H               |                    | 1 - 13 (     | of 13 items      |

Once the transfer information is finished, click the Transfer button at the top right of the Part Transfer page.

The Part Transfer Summary page opens. Review the information to make certain the To Warehouse and the transfer quantity are correct. Click the **Save** button to complete the transfer.

| Part Name Part Code From Warehouse To Warehouse Oty   Vista 100 Control<br>Panel Vista 100 Michigan Main<br>Warehouse Michigan Tech 1005 1 |  |
|----------------------------------------------------------------------------------------------------|--|
| Vista 100 Control<br>Panel Vista 100 Michigan Main<br>Warehouse Michigan Tech 1005 1                                                       |  |
|                                                                                                    |  |
| Honeywell 2 Tone<br>Siren WAVE2 Michigan Main<br>Warehouse Michigan Tech 1005 2                                                            |  |
| 4 Button Remote 5804 Michigan Main<br>Warehouse Michigan Tech 1005 1                                                                       |  |